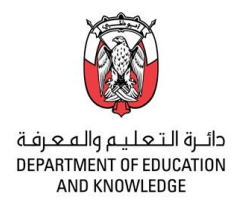

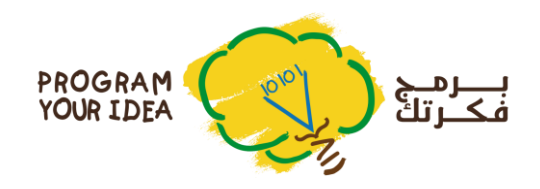

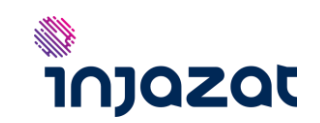

# **Project Submission Guidelines**

Step 1: Launch the website

Please go to <a href="https://planning.adek.abudhabi.ae/programming/">https://planning.adek.abudhabi.ae/programming/</a>

# Step 2: Login

If you are a public school: please register as a new teacher account to log in

If you are a private or Charter school: please use your ADEK-provided school account (the same used for accessing ADEK emails)

# Step 3: Register

- a) Please select the category from the drop-down list based on the team's cycle you want to register for Scratch projects. (For example, if your team belongs to cycle 1 (Grade 1 Grade 4), please select Cycle 1 from the list)
- b) Depending on the number of students in the above selected cycle, you can register up to four teams within the cycle
- c) Click "Register"

If your school have teams from different cycles that would like to participate, please repeat the step (a) (b) and (c) for each cycle and then accordingly select the number of projects based on the number of students in that cycle

Your school is also allowed to apply for ONE Code-based open category project per school. In case your school have more than one cycle or large number of students, you are advised to select the best project internally within your school before submitting for this category.

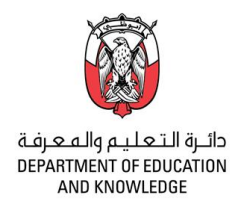

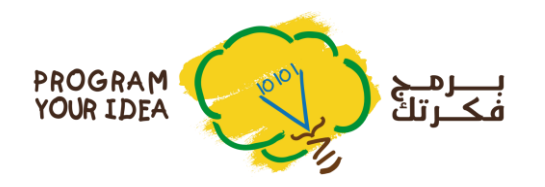

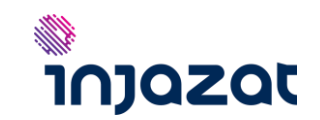

(Please see the illustration on next page)

Step 3: Register

| 2                                 | <u>User Manual</u>                         | الدنيل الإرشادي                                        |
|-----------------------------------|--------------------------------------------|--------------------------------------------------------|
| Fill the following form to regist | er in the "Program Your Idea" Competition: | يرجى تعينة النوذج التالي للتسجيل في منافسة: برمج فكرتك |
|                                   |                                            |                                                        |

| Name:        |  | امىم الموظف   |
|--------------|--|---------------|
| ERP Number   |  | الرقم الوظيفي |
| School Name: |  | اسم المدرسة   |

|                         |                                                         | Step 1: (Register Pr                                                                                                    | رکهٔ (ojects                                                                                                    | رة الأولى : تسجيل المشا                                                                             | الخطو        |                                                      |             |
|-------------------------|---------------------------------------------------------|----------------------------------------------------------------------------------------------------|----------------------------------------------------------------------------------------------------|----------------------------------------------------------------------------------------------------|--------------|------------------------------------------------------|-------------|
| а                       | Please select the category                              | Please select the category اختر فئة المشاركة                                                                                                    |                                                                                                    |                                                                                                    | ~            | اختر فلة المشاركة                                    |             |
| b<br>Please se<br>based | ect the number of projects<br>on the number of students | O If students are less than 200 in the above se محيل مشروع 1 اذا كانت أعداد الطلبة اقل من 200 محيل مشروع 1 اذا كانت أعداد الطلبة اقل من 200 الى 16 f students are between 200-700 in the above 200 الى 200 الى 700 الى 1500 in the abor 200 الى 1500 الى 1500 الى | ected category: 1 Project تر<br>به selected category: 2 Pro<br>مستم تسجیل مشر<br>vore selected category: 3 P<br>سیتم تسجیل 3<br>ected category: 4 Projects<br>تسج | will be registered<br>ojects will be registered<br>rojects will be registered<br>will be registered | سيتم<br>سيتم | لناريع المنباركة وذلك حسب أحداد الطلبة<br>في كل حلقة | اختر عد الم |
| С                       | Register                                                |                                                                                                    | تسجیل Register                                                                                                    |                                                                                                    |              | التسجيل                                              |             |

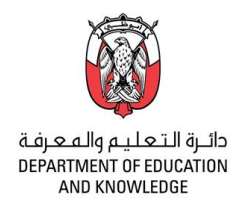

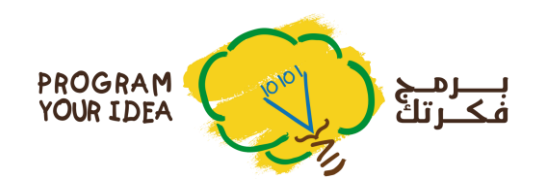

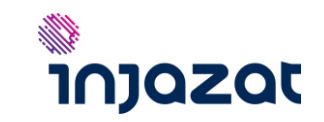

# Step 4.1: Open to Submit

Once you register your teams, please click on "Click to Submit or Update" in the table below to open the project submission page.

Please provide all the required information about the project

You need to repeat this process for each of your project.

|                                        |               | Ste                | p 2: (Submit | Projects) | م المشاركات | خطوة الثانية : تسلب | 11        |                                            |                 |
|----------------------------------------|---------------|--------------------|--------------|-----------|-------------|---------------------|-----------|--------------------------------------------|-----------------|
| المشاريع المشاركة Registered Projects  |               |                    |              |           |             |                     |           |                                            |                 |
| Category                               | Project Title | Supervisor/Teacher | Student 1    | Student 2 | Student 3   | Registered          | Submitted | Submit Projects                            | Open Projects   |
| Scratch-based Cycle<br>1 - Project # 1 |               |                    |              |           |             | 5/2/2017            | No        | <u>Click to Submit or</u><br><u>Update</u> | Click to Review |
|                                        |               |                    |              |           |             |                     |           |                                            |                 |

(Please follow the next page for Submit form illustration)

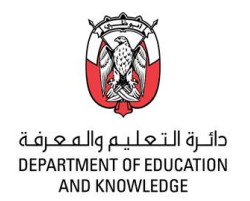

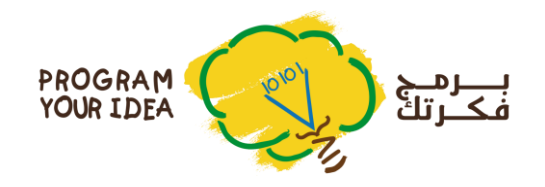

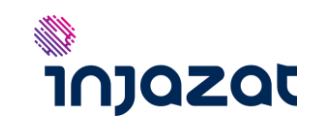

### Step 4.2: Submit

#### تسليم المشاركة Submit Projects Category: Scratch-based for Cycle 1 برنامج سكراتش للحلقة الأولى $\sim$ فنة المشاركة (Project # 1) Project Title: عنوان المشروع ادخل عنوان المشروع Please enter Project name لطالب 1 Student 1: م الطالب Please enter student ID ادخل اسم الطالب Please enter the student name الطالب 2 Student 2: م الطالب Please enter student ID ادخل اسم الطالب Please enter the student name Student 3: الطالب 3 رقم الطالب Please enter student ID ادخل اسم الطالب Please enter the student name Supervisor Name: سم الموظف المسؤول ادخل اسم الموظف المسؤول Please enter supervisor/teacher name الرقم الوظيفي للمدارس الحكومية(رقم (النظام للمدارس الخاصة ERP No. for Public(SIMS ID ادخل الرقم الوظيفي للموظف المسؤول Please enter supervisor/teacher ERP number for private): Mobile: لهاتف المتحرك ادخل رقم الهاتف المتحرك للموظف المسؤول Please enter supervisor/teacher mobile لبريد الإلكتروني Email: ادخل البريد الإلكتروني للموظف المسؤول Please enter supervisor/teacher email

| Scratch URL                          | ادخل رابط مشروع سکراتش (Please enter link to Scratch project (URL)                                  | Click to Open | رابط مشرى عك الذي تشرته في موقع<br>سكر انش |                                      |
|--------------------------------------|----------------------------------------------------------------------------------------------------|---------------|--------------------------------------------|--------------------------------------|
| Documents and presentation<br>Upload | Please upload the documents, description and presentation of the projects (Scratch-based and Code-b | Browse        | Click to View                              | تحميل وصف أو عرض تقديمي عن<br>لمشروع |

4

تسليم المشاركات Submit Projects

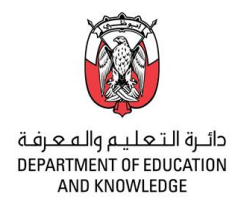

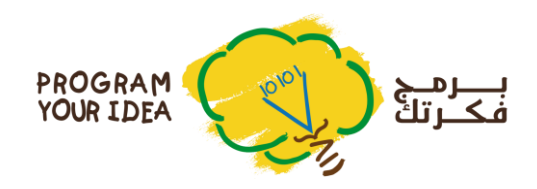

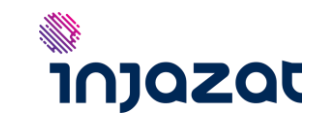

# Step 5.1: Open to Review

Once you have submitted your projects, you can review and update it by clicking "Click and review" in the table below to open the project Review page. Please review all the required information about the project and save.

You may need to repeat this process for each of your project.

|                                        |               | Step               | o 2: (Submit | Projects) | م المشاركات | خطوة الثانية : تسلي | IL.       |                                            |                        |
|----------------------------------------|---------------|--------------------|--------------|-----------|-------------|---------------------|-----------|--------------------------------------------|------------------------|
| المشاريع المشاركة Registered Projects  |               |                    |              |           |             |                     |           |                                            |                        |
| Category                               | Project Title | Supervisor/Teacher | Student 1    | Student 2 | Student 3   | Registered          | Submitted | Submit Projects                            | Open Projects          |
| Scratch-based Cycle<br>1 - Project # 1 |               |                    |              |           |             | 5/2/2017            | No        | <u>Click to Submit or</u><br><u>Update</u> | <u>Click to Review</u> |

(Please follow the next page for Review form illustration)

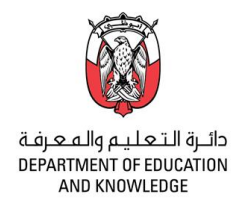

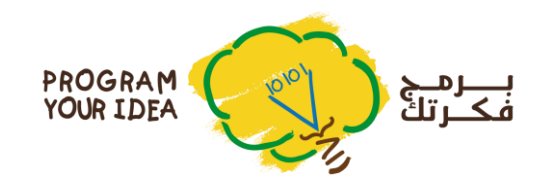

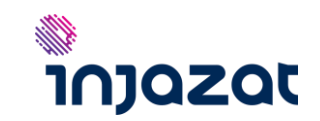

Step 5.1: Review

# **Review Projects**

| Category:                                | Scratch-based for Cycle 1           | (Project # 1)      | برنامج سكراتش للحلقة الأولى                   | ~ | فئة المشاركة                                                 |
|------------------------------------------|-------------------------------------|--------------------|-----------------------------------------------|---|--------------------------------------------------------------|
| Project Title:                           | المشروع Please enter Project name   | ادخل عنوان         |                                               |   | عنوان المشروع                                                |
| Student 1:                               | م الطالب Please enter student ID    |                    | ادخل اسم الطالب Please enter the student name |   | الطالب 1                                                     |
| Student 2:                               | م الطالب Please enter student ID    | [                  | ادخل اسم الطالب Please enter the student name |   | الطالب 2                                                     |
| Student 3:                               | رقم الطالب Please enter student ID  |                    | ادخل اسم الطالب Please enter the student name |   | الطالب 3                                                     |
| Supervisor Name:                         | Please enter supervisor/teacher nam | الموظف المسؤول ١٤  | ادخل اسم                                      |   | اسم الموظف المنتزول                                          |
| ERP No. for Public(SIMS ID for private): | Please enter supervisor/teacher ERP | المسؤول number     | ادخل الرقم الوظيفي للموظف                     |   | الرقم الوظيقي للمدارس الحكومية(رقم<br>(التظام للمدارس الخاصة |
| Mobile:                                  | Please enter supervisor/teacher mob | موظف المسؤول vile  | ادخل رقم الهاتف المتحرك للا                   |   | الهاتف المتحرك                                               |
| Email:                                   | Please enter supervisor/teacher ema | للموظف المسؤول أii | ادخل البريد الإلكتروني ا                      |   | البريد الإلكتروني                                            |
|                                          |                                     |                    |                                               |   |                                                              |

| Scratch URL                          | ادخل رابط مشروع سکراتش (Please enter link to Scratch project (URL)                                  | Click to Open | رابط مشروعك الذي نشرته في موقع<br>سكراتش |                                       |
|--------------------------------------|----------------------------------------------------------------------------------------------------|---------------|------------------------------------------|---------------------------------------|
| Documents and presentation<br>Upload | Please upload the documents, description and presentation of the projects (Scratch-based and Code-b | Browse        | Click to View                            | تحميل وصف أو عرض تقديمي عن<br>المشروع |

تسليم المشاركات Submit Projects